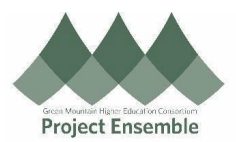

|                                                                        | Browse the Course Catalog                                                                                                    |
|------------------------------------------------------------------------|----------------------------------------------------------------------------------------------------|
| This process w<br>required trainin<br>Audience: All E<br>Walkthroughs: | alks you through how to complete<br>gs in Oracle.<br>Imployees<br>vigation Path<br>wse the Course Catalog                     |
| Process<br>Step &<br>Description                                       | Action                                                                                                    |
| 1.0<br>Navigation<br>Path                                              | <section-header><list-item><list-item><list-item><list-item></list-item></list-item></list-item></list-item></section-header> |

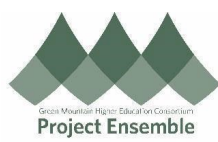

|                                     | Author Learning Journey                                                                                                    | Learning                       |
|-------------------------------------|----------------------------------------------------------------------------------------------------|--------------------------------|
|                                     | Diagnostics My Learning Communities My Share                                                                                                    | ed Learning                    |
|                                     | Publish Video     Request Noncatalog Learning     Search L                                                                                                    | earning Catalog                |
|                                     | View Transcript What to Learn                                                                                                    |                                |
|                                     | Enter the learning item title or description keywords, or the learning item number to search the lea                                                                                                    | rning catalog.                 |
|                                     | Search for a learning item                                                                                                    | ~                              |
|                                     | Browse Catalog                                                                                                    |                                |
|                                     | Browse the Course Catalog                                                                                                    |                                |
|                                     | <ul> <li>Select "Featured Learning" to see a full list of courses. Or select one courses related to the topic.</li> </ul>                                                                                                    | e of the categories to explore |
|                                     | <ul> <li>Select "Featured Learning" to see a full list of courses. Or select one courses related to the topic.</li> <li>Browse Catalog</li> <li>Featured Learning</li> </ul>                                                                                                    | e of the categories to explore |
| 2.0 Browse                          | <ul> <li>Select "Featured Learning" to see a full list of courses. Or select one courses related to the topic.</li> <li>Browse Catalog</li> <li>Featured Learning</li> <li>Highest Rated</li> </ul>                                                                                                    | e of the categories to explore |
| 2.0 Browse<br>the Course<br>Catalog | <ul> <li>Select "Featured Learning" to see a full list of courses. Or select one courses related to the topic.</li> <li>Browse Catalog</li> <li>✓ Featured Learning</li> <li>✓ Highest Rated</li> <li>Environment, Health, and Safety Courses</li> </ul>                                                                                                    | e of the categories to explore |
| 2.0 Browse<br>the Course<br>Catalog | <ul> <li>Select "Featured Learning" to see a full list of courses. Or select one courses related to the topic.</li> <li>Browse Catalog</li> <li>✓ Featured Learning</li> <li>✓ Highest Rated</li> <li>Environment, Health, and Safety Courses</li> <li>Human Resources &amp; Employment Practices/Supervisory</li> </ul>                                                                                  | e of the categories to explore |
| 2.0 Browse<br>the Course<br>Catalog | <ul> <li>Select "Featured Learning" to see a full list of courses. Or select one courses related to the topic.</li> <li>Browse Catalog</li> <li>Featured Learning</li> <li>Highest Rated</li> <li>Environment, Health, and Safety Courses</li> <li>Human Resources &amp; Employment Practices/Supervisory</li> <li>Information Technology</li> </ul>                                                      | e of the categories to explore |
| 2.0 Browse<br>the Course<br>Catalog | <ul> <li>Select "Featured Learning" to see a full list of courses. Or select one courses related to the topic.</li> <li>Browse Catalog</li> <li>Featured Learning</li> <li>Highest Rated</li> <li>Environment, Health, and Safety Courses</li> <li>Human Resources &amp; Employment Practices/Supervisory</li> <li>Information Technology</li> <li>Oracle HCM Training</li> </ul>                         | e of the categories to explore |
| 2.0 Browse<br>the Course<br>Catalog | <ul> <li>Select "Featured Learning" to see a full list of courses. Or select one courses related to the topic.</li> <li>Browse Catalog</li> <li>Featured Learning</li> <li>Highest Rated</li> <li>Environment, Health, and Safety Courses</li> <li>Human Resources &amp; Employment Practices/Supervisory</li> <li>Information Technology</li> <li>Oracle HCM Training</li> <li>Transportation</li> </ul> | e of the categories to explore |

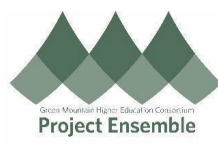

| Browse Catalog             |                                                        |                                            | Search                                                                                        | Browse Actions ¥ |
|----------------------------|--------------------------------------------------------|--------------------------------------------|-----------------------------------------------------------------------------------------------|------------------|
|                            | Featured Learning                                      |                                            |                                                                                               |                  |
|                            | Featured<br>City Driving<br>Course                     |                                            | Sort Teatured on Date - Most Recent First ~                                                   |                  |
|                            | Featured<br>HIPAA Training<br>Course<br>HIPAA Training | g                                          | ur.                                                                                           |                  |
|                            | Factured<br>FACTA Training<br>FACTA Training           | 9                                          | ~<br>                                                                                         |                  |
|                            | FERPA Training<br>Course<br>FERPA Training             | 9                                          | <u>ي</u><br>س                                                                                 | ę                |
| Featured Learn             | ning                                                   |                                            |                                                                                               | Sort             |
|                            | eatured<br>ty Driving<br>uurse                         |                                            | Sort Featured on Date - Mos<br>Featured on Date - Most Re<br>Title - A to Z<br>Title - Z to A | t Recent First   |
| H B                        | eatured<br>PAA Training<br>uurse                       |                                            |                                                                                               |                  |
| <ul> <li>Select</li> </ul> | ing a specific cat                                     | egory will show you thos                   | e courses related to the topic.                                                               |                  |
| Oracle HCM Tra             | ining<br>Training - Managers                           | Oracle HCM Training - Student<br>Employees | Oracle HCM Training - Staff & Faculty                                                         |                  |
| See All                    |                                                        |                                            |                                                                                               |                  |
| Transportation             |                                                        |                                            |                                                                                               |                  |

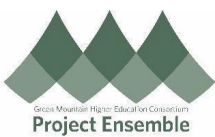

|      |                                                                            | Project El                        | nsemble |
|------|----------------------------------------------------------------------------|-----------------------------------|---------|
|      | Oracle HCM Training - Staff & Faculty                                      |                                   |         |
|      | Gracie richt hanning - Stan & racuity                                      |                                   |         |
|      |                                                                            |                                   |         |
|      | Learning Catalog                                                           | ~                                 |         |
|      | Search Q Show Filters                                                      |                                   |         |
|      |                                                                            | Sort Rating - Highest to Lowest V |         |
|      | Featured<br>HCM Module 1 - HCM Overview                                    |                                   |         |
|      | Course                                                                     |                                   |         |
|      | Featured                                                                   | ~                                 |         |
|      | HCM Module 2 - HCM General Navigation<br>Course                            |                                   |         |
|      | DDLEBU                                                                     | ~                                 |         |
|      | Featured                                                                   |                                   |         |
|      | HCM Module 3 - Employee Self-Service<br>Course                             |                                   |         |
|      |                                                                            |                                   |         |
|      | • To soarch for a specific course by name or knyword, solast "Soarch" in t | ha tan right corner o             | n tha   |
|      | "Featured Learning" page.                                                  | he top light comer o              | ii the  |
| Brow | se Catalog                                                                 | Browse Actions V                  |         |
|      | Featured Learning                                                          |                                   |         |
|      | Sort Featured on Date - Most Recent First v                                |                                   |         |
|      | Course V                                                                   |                                   |         |
|      |                                                                            |                                   |         |
|      | Search                                                                     | Browse                            |         |
|      | Search the learning catalog                                                | Item                              |         |
|      | Enter a search term.                                                       |                                   |         |
|      | Advanced Search:                                                           |                                   |         |
|      | No suggestions to display                                                  |                                   |         |
|      |                                                                            |                                   |         |
|      |                                                                            |                                   |         |
|      |                                                                            |                                   |         |
|      | • Type in the name of the course or a keyword and then select "Advanced    | d Search".                        |         |
|      | ,,                                                                         |                                   |         |

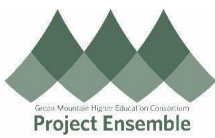

| Search the learnin                                                                                                    | ng catal  | og                        |                                                                                                    |         | Item       |
|----------------------------------------------------------------------------------------------------|-----------|---------------------------|----------------------------------------------------------------------------------------------------|---------|------------|
| cybersecurity                                                                                                    |           |                           |                                                                                                    | ~       |            |
| Advanced Search:cyber                                                                                                    | rsecurity |                           |                                                                                                    |         |            |
| No suggestions to displ                                                                                                    | ay        |                           |                                                                                                    |         |            |
|                                                                                                    |           |                           |                                                                                                    | ~       |            |
| From here,     cybersecurity                                                                                                    | your c    | COURSE SHOU               | uld appear. If you do not see it, try                                                                                                    | searchi | ng by or   |
|                                                                                                    | 540       |                           |                                                                                                    | Sort    | Best Match |
| Expand All Collapse All                                                                                                    |           |                           |                                                                                                    |         |            |
| Expand All Collapse All    Learning Item Type  Learning Journey  Course  Learning Community  Specialization                                                                                        |           |                           | Featured<br>Cybersecurity Awareness Training<br>Course<br>Cybersecurity awareness training for ALL Middlebury employees                                                                         |         |            |
| Expand All Collapse All   Learning Item Type Learning Journey Course Learning Community Specialization Video                                                                                       |           | If you can't find the lea | Featured<br>Cybersecurity Awareness Training<br>Course<br>Cybersecurity awareness training for ALL Middlebury employees<br>ming you're looking for, submit your request. Request Noncatalog Lea | ning    |            |
| Expand All Collapse All  A Learning Item Type  Learning Journey Course Learning Community Specialization Video  A Rating 4 Stars and Up 3 Stars and Up 2 Stars and Up                              |           | If you can't find the lea | Featured<br>Cybersecurity Awareness Training<br>Course<br>Cybersecurity awareness training for ALL Middlebury employees                                                                         | ning    |            |
| Expand All Collapse All  A Learning Item Type Learning Journey Course Learning Community Specialization Video  A Rating 4 Stars and Up 3 Stars and Up 2 Stars and Up 1 Star and Up                 |           | If you can't find the lea | Featured<br>Cybersecurity Awareness Training<br>Course<br>Cybersecurity awareness training for ALL Middlebury employees                                                                         | ning    |            |
| Expand All Collapse All  A Learning Item Type Learning Journey Course Learning Community Specialization Video  A Rating 4 Stars and Up 3 Stars and Up 2 Stars and Up 1 Star and Up A Delivery Mode |           | If you can't find the lea | Featured<br>Cybersecurity Awareness Training<br>Course<br>Cybersecurity awareness training for ALL Middlebury employees                                                                         | ning    |            |

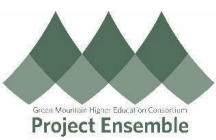

| FERPA                    | Featured<br>FERPA Training<br>Course<br>FERPA Training                                                   |                                      |                                          |                            |                                    |            |
|--------------------------|----------------------------------------------------------------------------------------------------|--------------------------------------|------------------------------------------|----------------------------|------------------------------------|------------|
|                          | Featured<br>Road Rage (California)<br>Course                                                             |                                      |                                          |                            |                                    |            |
|                          | Featured<br>Payment Card Industry Data<br>Course<br>PCI-DSS Training                                     | Security Standard (PCI DS            | S) Overview                              |                            |                                    |            |
|                          | Featured<br>Conducting Job Interviews<br>Course                                                          |                                      |                                          |                            |                                    |            |
| • This v                 | will bring you to the                                                                                    | e course page wi                     | nere you will sele                       | ect "Enroll" at the t      | op of the scre                     | en.        |
| Course Details           | P                                                                                                    | ayment Card Industry Dat             | a security Standard (PCI I               | DSS) Overview              | 13                                 | Actions    |
|                          | Overview<br>PCI-DSS Training<br>Published<br>Published 6 months ago<br>Learning Tenn Number<br>OLC176002 |                                      | Expected Effort<br>0.25 hours            |                            |                                    |            |
| • After<br>"Laur<br>"Com | selecting "Enroll" t<br>nch" on the right-ha<br>plete".                                                  | he course activi<br>and side. Once a | ties will become<br>Il activities are co | available. To start a cour | an activity, sel<br>se will be mar | ect<br>ked |

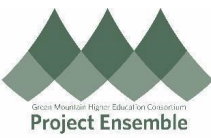

| Payment Card I | ndustry Data Security Standard (PCI DSS) Overview Information You are enrolled in this learning item. For details on how to complete this learning, view the Completion Status section. |                        | Actions • |
|----------------|----------------------------------------------------------------------------------------------------|------------------------|-----------|
|                | Required Activities Completed Total R<br>O 1<br>Enrolled By<br>Kelsea Moulton (Kelsea Moulton)                                                                                          | Required Activities    |           |
|                | Completion Status<br>search                                                                                                    | View By All Activities | )         |
|                | Expected Effort<br>0.25 hours<br>Selected Offerings                                                                                                    | + Add                  | ę         |
|                |                                                                                                    |                        |           |